# カメラの設定を行う

目的に合わせてカメラの撮影モードを切り替えて写真/動画を撮る ことができます。また、カメラのはたらきをお好みで設定すること もできます。

## ワイドカメラで撮影する

・カメラレンズに指紋等、汚れがついているとぼやけることがあります。カメラ撮影時には汚れがついていないか確かめたうえ、汚れている場合は、柔らかい布などでふき取ってから撮影してください。

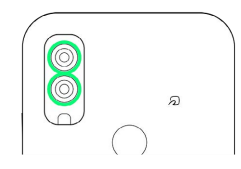

### 1

ホーム画面で 💿 (カメラ)

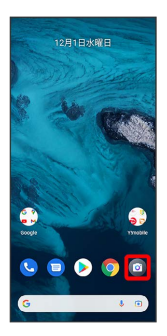

🏁 撮影画面が表示されます。

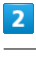

W

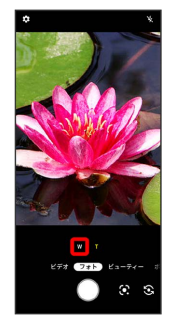

🏁 ワイドカメラに切り替わります。

# 3

カメラを被写体に向ける ラ 🔵

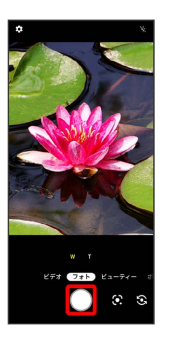

🏁 シャッター音が鳴り、写真が保存されます。

### 撮影モードを切り替える

#### 選択できる撮影モードは次のとおりです。

| 項目     | 説明                                                                                                    |
|--------|----------------------------------------------------------------------------------------------------|
| ビデオ    | 動画を撮影します。                                                                                                    |
| フォト    | <br>写真を撮影します。                                                                                                    |
| ビューティー | 美肌や顔色、あご、目、フィルターを調整し<br>て画像を合成し、人物をよりきれいに撮るこ<br>とができます。                                                                                                    |
| ポートレート | ピントを合わせた被写体の背景ぼかすことに<br>より、手軽に被写体を引き立たせた撮影がで<br>きます。<br>                                                                                                    |
| ナイト    | 夜景をきれいに撮ることができます。<br>撮影中は本機を動かさないようにしてくださ<br>い。また、本機をしっかりと固定すること<br>で、よりきれいな夜景を撮ることができま<br>す。                                                                                                    |
| その他    | プロビデオ:コントラスト、ホワイトバラン<br>スなどお好みの設定を行うことで、こだわり<br>の動画撮影ができます。<br>タイムラプス:タイムラプス撮影をすること<br>ができます。<br>プロフォト:コントラスト、ホワイトバラン<br>スなどお好みの設定を行うことで、こだわり<br>の写真撮影ができます。<br>Google Lens: Google Lens を起動します。 |

### 1

ホーム画面で 🧿 (カメラ)

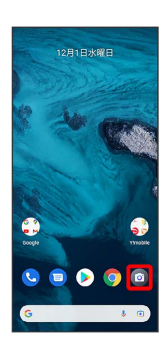

🏁 撮影画面が表示されます。

# 2

撮影モードをタップまたは左右にドラッグして撮影モードを選択

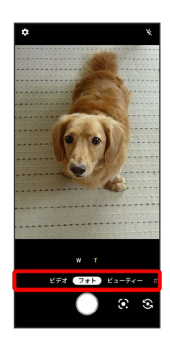

🏁 撮影モードが切り替わります。